## Demande de licence saison 2018/2019

A partir de cette saison, la demande de licence pour les licenciés du club se remplit **exclusivement en ligne**.

Si vous ne recevez rien sur votre adresse mail avant le 15 Juillet, merci de tenir informer votre éducateur ou la secrétaire pour vérifier que celle-ci est correcte.

En ce qui concerne les nouveaux joueurs (sans mutation), la dématérialisation n'est pas obligatoire. Vous pouvez encore demander une licence papier et fournir une photocopie de votre carte d'identité, une photo et le règlement.

• Le licencié reçoit un mail d'activation de la part du club qui se nomme « Licence FFF ».

# Etape 1

A l'ouverture de ce mail, lire le questionnaire médical en cliquant sur « Télécharger le questionnaire ». Si toutes vos réponses sont NON, vous pouvez passer à l'étape suivante.

Si l'une des réponses est OUI, imprimer le modèle de certificat médical et faites-le compléter par votre médecin traitant.

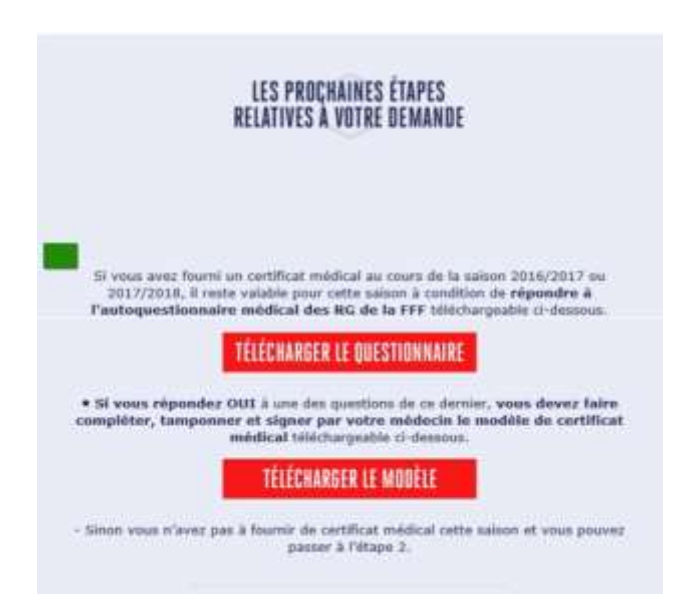

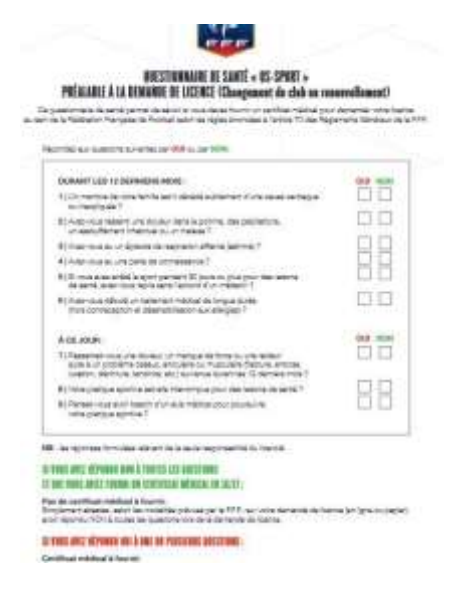

Remarque sur le questionnaire médical :

Il n'est pas nécessaire d'imprimer le questionnaire médical, il faut juste vérifier que vous ne répondez à aucune des questions par « OUI ». Il faut bien sûr y répondre avec honnêteté.

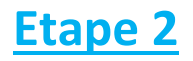

Compléter le formulaire en ligne en cliquant sur « Remplir le formulaire ».

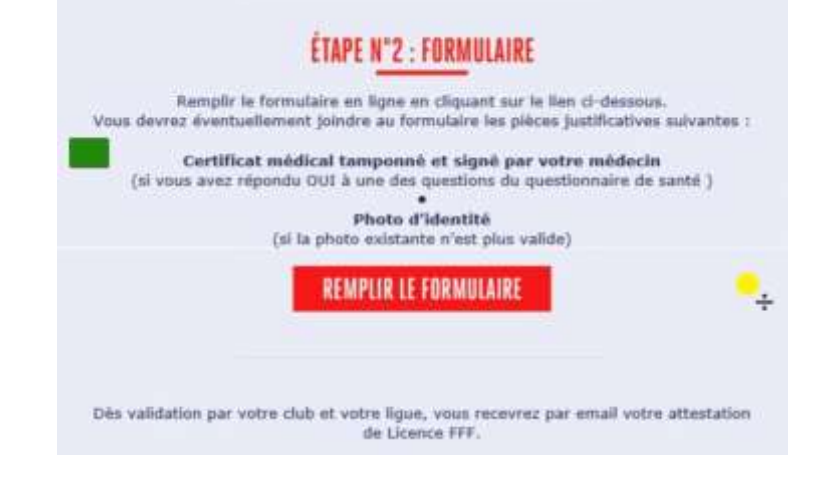

Cela se déroule en 4 étapes.

## <u> 1<sup>ère</sup> étape : IDENTITE</u>

| <b>R</b> |                | DEMANDE DE LICEN<br>NATURE :<br>CLUB : | CE EN LIGNE 2018 - 2019<br>Renouvellement |                     |                  |
|----------|----------------|----------------------------------------|-------------------------------------------|---------------------|------------------|
| FFF      |                | TYPE DE LICENCE :<br>CATÉGORIE :       | Libre<br>Senior                           |                     |                  |
|          | 0-6            |                                        | 0                                         |                     |                  |
|          | EDENTITE ASSUR | INCE PIÈCES<br>JUSTIFICATIVES          | SKINATURE                                 |                     |                  |
|          | CIVILITÉ       |                                        |                                           |                     |                  |
|          | Genre*         | O Masculin                             | Féminin                                   |                     |                  |
|          | Nom*           | FORDN                                  |                                           | Prénom*             | BENOIT           |
|          | Né(e) le*      | 21/08/1985                             |                                           | Ville de naissance* | BOULOGNE SUR MER |
|          | Nationalité*   | O FR 🕘 UE                              | ETR.                                      | Pays de naissance*  | France           |
|          |                |                                        |                                           |                     |                  |

IL faut donc vérifier la véracité de vos informations concernant votre adresse, votre numéro de téléphone et également cocher ou non les habituelles autorisations de la fff.

Attention, les parties grisées ne sont pas modifiables, ce sont les éléments connus de la Ligue vous concernant.

Cliquer sur Etape Suivante.

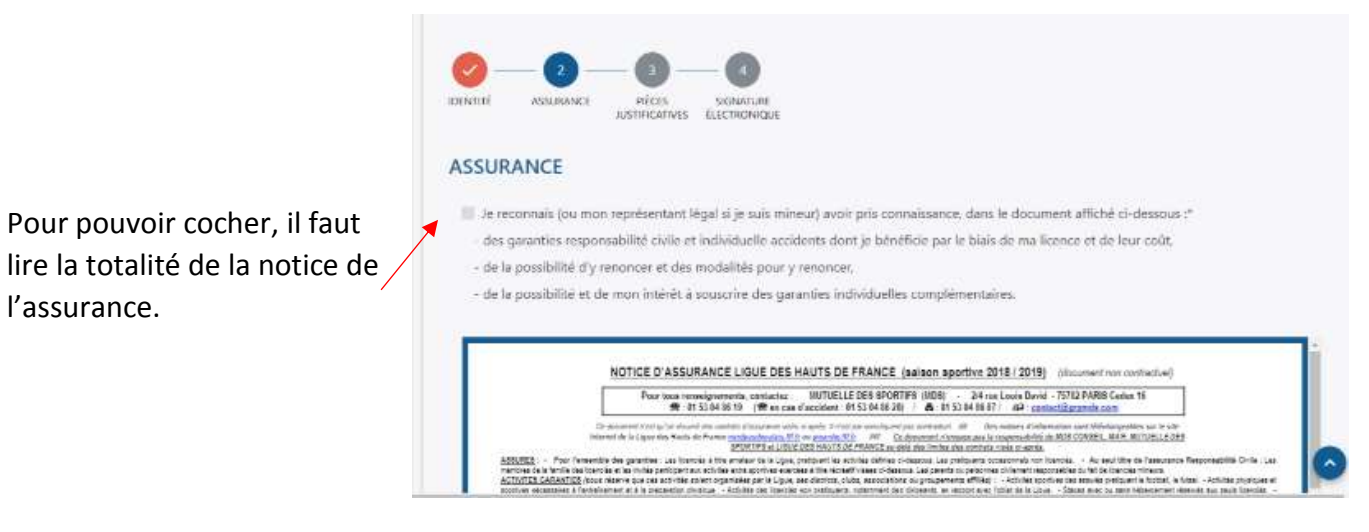

Vous pourrez cocher cette case quand la mention « Lu en entier » sera affichée en bas de la notice.

| Dersfee Capitol (Laster Fagitor )                                                                                | manake . | Dates     | 1-101          | ALL Descention of American Strength | Summer Paint, Assessed Burline Structure | Despurit in protocols                                                                                           |
|----------------------------------------------------------------------------------------------------|----------|-----------|----------------|-------------------------------------|------------------------------------------|----------------------------------------------------------------------------------------------------|
| the second second second second                                                                                  | 877      |           | 37.510 E (7)   | The CARLES CONTRACTOR               | . 14170                                  | The second second second second second second second second second second second second second second second se |
| I COMPANY AND AND AND AND AND AND AND AND AND AND                                                                | 41.3     | 13234 (*) | 30.500 F (***) |                                     | Settic                                   | 54710                                                                                                    |
| and the second second second second second second second second second second second second second second second | 812      | 8.750 €   | \$1 500 M      | in and the second second            | 144752                                   | 194 775                                                                                                    |
| 7) Save horses proved the                                                                                        | 81.5     | 45752€    | 01 500 €       | 216 une                             | 554 110                                  | 214 170                                                                                                    |
| rittere ber an bereitere Abere                                                                                   | #*1      | 75.251€   | 120 505 6      | 30.01.004                           | 117712                                   | 414710                                                                                                    |
| 0x21x20x20x72                                                                                                    | 912      |           |                | STI€/26am                           | 1814 172                                 | 174 TTC                                                                                                    |
|                                                                                                    | -        |           |                | Lu en entier                        |                                          | 11 (A)                                                                                                    |

Vous pouvez télécharger cette notice pour vos archives personnelles.

Ensuite vous devez cocher l'une des 2 cases pour savoir si vous prenez l'assurance ou non.

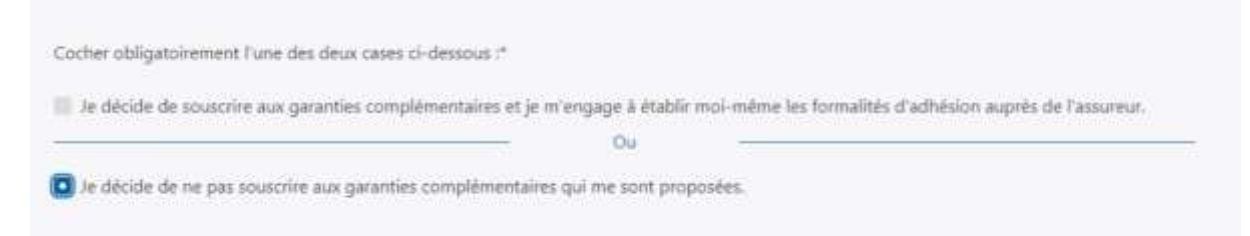

### Cliquer sur Etape Suivante.

<u> 3<sup>ème</sup> étape : PIECES JUSTIFICATIVES</u>

| PIÈCES JUSTIFICATIVES                                                                                                    |
|----------------------------------------------------------------------------------------------------|
| Formats autorisés : jpeg, png, pdf                                                                                                    |
| Taille maximale par fichier : 5 Mo                                                                                                    |
| En remplissant le questionnaire de santé disponible (c):                                                                                                    |
| Au moins une réponse est « OUI »                                                                                                    |
| Toutes les réponses sont = NON =                                                                                                    |
| (1) Si son ridas por en mount de tons transmitte en ligne la plana justification, por d'implimente, il sons suffit de la apporte donament aupris de architect du bab |
|                                                                                                    |
| ÉTABE OBÉCÉDENTE ÉTABE SUIVANTE                                                                                                    |

Joindre les pièces justificatives demandées.

Ici, c'est un exemple, il peut y avoir d'autres pièces à fournir comme le renouvellement de la photo d'identité.

Concernant le questionnaire de santé : se référer à l'Etape 1.

Vous cochez soit « Toutes les réponses sont « NON » » et vous pouvez passer à l'étape suivante si vous avez joint tous les documents demandés ou soit vous cochez « Au moins une réponse est « OUI » » et vous joignez le certificat médical rempli par votre médecin en plus des éléments à transmettre.

### 

Cochez la case « Je certifie ... » et cliquer sur « SIGNER ET SOUMETTRE LA DEMANDE » Attention, le nom et prénom à mettre pour les licenciés mineurs est le représentant légal.

| La | page | ci-dessous va | apparaître |
|----|------|---------------|------------|
|----|------|---------------|------------|

|                                                                                                    | A Server                       |                              |  |
|----------------------------------------------------------------------------------------------------|--------------------------------|------------------------------|--|
| Soumission                                                                                                    |                                | ×                            |  |
| VEUILLEZ PATIENTER                                                                                                    | PENDANT QUE NOUS SOUMETTONS VO | IRE DEMANDE                  |  |
| SAUVEGARDE DOS                                                                                                    | SIER                           |                              |  |
| a montration                                                                                                    | CEIQUEZ ICI HOURI CONTINU      |                              |  |
| C at setting an Thereeu a bar                                                                                                    |                                |                              |  |
| A CONTRACTOR OF A CONTRACTOR OF A CONTRACTOR O |                                |                              |  |
|                                                                                                    | (International) [sea           | RIL ET SEN MAY DRALA DEMANDS |  |

Vous pouvez cliquer sur « CLIQUER ICI POUR CONTINUER « et votre demande de licence est terminée et transmise au club pour vérification avant envoi à la Ligue.

Toutefois si vous rencontrez un souci de transmission des pièces (photo..) ou un oubli concernant vos coordonnées, ne vous inquiétez pas, j'ai toujours la main sur votre demande de renouvellement de licence. Je pourrais toujours modifier ces éléments.

*Pour toute question, vous pouvez joindre soit votre dirigeant, soi moi-même par mail à l'adresse suivante : vieilmoutierlacalique.asl.539750@lfhf.fr*